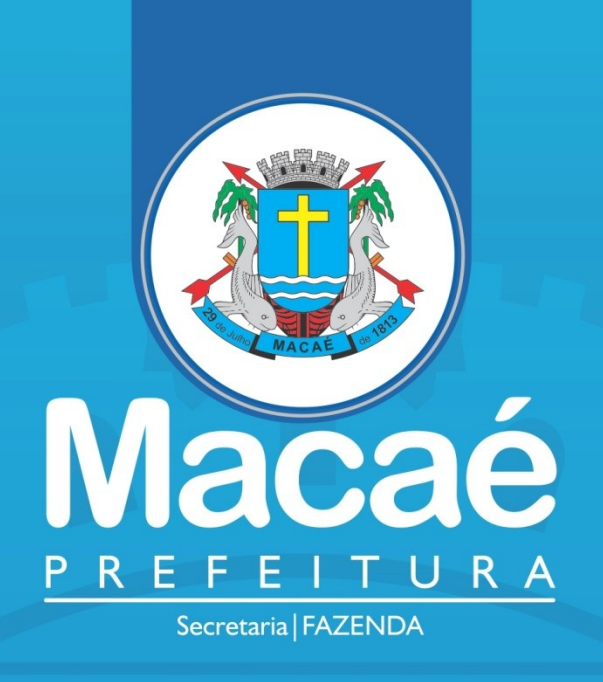

ACOMPANHAMENTO DE PROCESSO DE ALVARÁ E LEGALIZAÇÃO DE INSCRIÇÃO MUNICIPAL NO REGIN - ORIENTAÇÕES

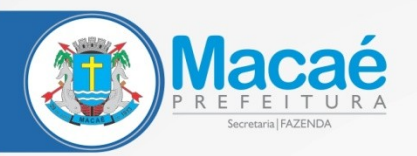

C

## NA PÁGINA PRINCIPAL DA JUCERJA (http://www.jucerja.rj.gov.br/) ESCOLHA "REGIN"

| Junta Comercia                            | LHJA<br>Il do Estado do Rio d                                                                                   | le Janeiro                                          |                                                             |                                                          |                                                |                                        | Secretaria Estadu<br>Desenvolvimento<br>Indústria, Comérc | al de<br>Econômico,<br>Io e Serviços |                                                                                                    |
|-------------------------------------------|----------------------------------------------------------------------------------------------------|-----------------------------------------------------|-------------------------------------------------------------|----------------------------------------------------------|------------------------------------------------|----------------------------------------|-----------------------------------------------------------|--------------------------------------|----------------------------------------------------------------------------------------------------|
| INSTITUCIONAL                             | TRANSPARÊNCIA I                                                                                                 | NFORMAÇÕES                                          | SERVIÇOS LEG                                                | SISLAÇÃO PLEM                                            | NÁRIA AUXILIARES                               | de comércio                            | CONTATO                                                   | <b>D</b>                             | CADASTRAR / ACESSAR                                                                                                    |
| Desempe<br>5.44<br>Veja Aqu<br>Criação de | Abril/2023<br>Abril/2023<br>Novos negócios no<br>ni o Resultado por M<br>novos negócios em t<br>Maio/2023 - 2.9 | cional<br>o estado<br>unicípio<br>rempo real<br>135 | SEJA<br>BEM-\<br>Encontra<br>abertura<br>empresa<br>Saiba m | /INDO<br>e todas as ii<br>a, alteração<br>a.<br>ais como | nformações pa<br>e baixa de sua<br>Clique Aqui | ara<br>a                               |                                                           |                                      |                                                                                                    |
| Serviços<br>Pro                           | tocolo Web                                                                                                    |                                                     | Certidão Onl                                                | ine                                                      | R                                              | egin                                   |                                                           | Certi                                | (in the second second s |
| Constitua, Alter<br>pela internet atra    | e e Extingue sua empre<br>avés desta funcionalida                                                               | sa Solici<br>ide.                                   | ite e baixe suas cert                                       | tidões aqui.                                             | Acesse aqui a lista<br>(Pedido de Viabili      | de serviços do RE<br>lade dentre outro | GIN<br>is).                                               | Emissão d                            | de certificado digital.                                                                                                    |
|                                           |                                                                                                    |                                                     | 11                                                          | • •                                                      | •                                              | 10                                     |                                                           |                                      |                                                                                                    |

## OU DIRETO NO ENDEREÇO: https://www.jucerja.rj.gov.br/Servicos/Regin/Index

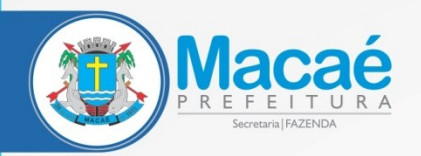

### **ESCOLHA "SERVIÇOS REGIN"**

https://www.jucerja.rj.gov.br/Servicos/Regin/Index LD [11] **JUCERJA** Secretaria Estadual de RIO DE JANEIRO 0 esenvolvimento Econor dústria, Comércio e Ser Junta Comercial do Estado do Rio de Janeiro INSTITUCIONAL TRANSPARÊNCIA INFORMAÇÕES SERVIÇOS LEGISLAÇÃO PLENÁRIA **AUXILIARES DE COMÉRCIO** CONTATO 0 CADASTRAR / ACESSAR Home > Regin O pedido de Viabilidade, ou Consulta Prévia, é um conjunto de procedimentos disponibilizados pelas instituições participantes do Convênio que proporciona ao empresário uma consulta antecipada a estas instituições para verificar a viabilidade da implantação da sua empresa Informações O pedido de Viabilidade é preenchido na página da Junta Comercial ou da Prefeitura e encaminhado a Junta Comercial e as Entidades participantes (Prefeitura do Município, e outras entidades envolvidas no processo de Registro de uma Empresa) para análise e determinação das pendências e instruções que o Legislação empresário deve atender para implantação do seu negócio. Manuais Lembre-se de que você precisa analisar os aspectos mercadológicos e financeiros desse novo negócio. Antes de realizar o Pedido de Viabilidade, leia o passo a passo de preenchimento disponível abaixo. Serviços REGIN Acesso Restrito Informações Tabela de Correlação CAE X CNAE - Prefeitura do Rio de Janeiro 2 Acesse o arquivo PDF com a referida Tabela Tira-Dúvidas Viabilidade 7 Acesse as dúvidas frequentes acerca da viabilidade através do arquivo PDF disponível neste link Legislação Lei Estadual 6426 de 05 Abril de 2013 Acesse o PDF com a referida lei Deliberação JUCERJA N46 / 2011 3 Acesse o PDF da referida deliberação Manuais Manuais  $\rightarrow$ Acesse os manuais do REGIN

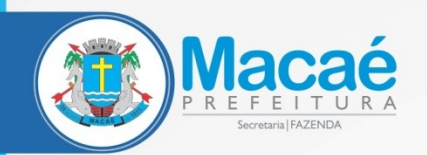

## AS SEGUINTES OPÇÕES SE ABRIRÃO, PODENDO SER SELECIONADA A DESEJADA

https://www.jucerja.rj.gov.br/Servicos/Regin/ReginServicos

|    | JULE                                                                                                    | E <b>R.JA</b><br>Il do Estado do Ric                 | de Janeiro                                |                  |                      |                    |                                  | Secretaria Esta<br>Deservolvimer<br>Indústria, Come | dual de<br>to Econômico,<br>irclo e Serviços | G | GOVERNO DO ESTADO<br>RIO DE JANEIRO |
|----|----------------------------------------------------------------------------------------------------|------------------------------------------------------|-------------------------------------------|------------------|----------------------|--------------------|----------------------------------|-----------------------------------------------------|----------------------------------------------|---|-------------------------------------|
| i. | INSTITUCIONAL                                                                                                    | TRANSPARÊNCIA                                        | INFORMAÇÕES                               | SERVIÇOS         | LEGISLAÇÃO           | PLENÁRIA           | AUXILIARES DE COMÉRCIO           | CONTATO                                             | Þ                                            | Ø | CADASTRAR / ACESSAR                 |
|    | Home > Regin ><br>← voltar                                                                                                    | Serviços Regir                                       | 1                                         |                  |                      |                    |                                  |                                                     |                                              |   |                                     |
|    | Informações<br>Pedido de Legalização de Inscrição<br>Solicite seu pedido de legalização (inscrição ou atualização) das principais inscrições disponíveis no REGIN |                                                      |                                           |                  |                      |                    |                                  |                                                     | ď                                            |   |                                     |
|    | Reserva de Nome para Reativação Empresarial<br>Reative a sua empresa desativada pelo disposto no Artigo 60 da lei 8.934/94                                        |                                                      |                                           |                  |                      |                    |                                  |                                                     | $\rightarrow$                                |   |                                     |
|    | Acompanhamen<br>Acompanhe o andan                                                                                                    | <b>to do Pedido de Via</b><br>nento do seu pedido de | <b>bilidade</b><br>Viabilidade            |                  |                      |                    |                                  |                                                     | C                                            | - |                                     |
|    | Acompanhamen                                                                                                    | <b>to de Andamento d</b><br>nento do seu pedido de   | <b>e Alvará</b><br>Alvará                 |                  |                      |                    |                                  |                                                     | ď                                            | + |                                     |
|    | Acompanhamen<br>Acompanhe o andan<br>Municipal                                                                                                    | <b>to de Pedido de Leg</b><br>nento do seu pedido de | a <b>lização</b><br>Inscrição/Atualização | de sua Inscrição | Estadual, Legalizaçã | o do Certificado o | de Bombeiros ou Legalização de l | nscrição                                            | C                                            | - |                                     |
|    | Consulta Andam<br>Acompanhe o andan                                                                                                    | <b>ento MEI</b><br>nento do seu MEI                  |                                           |                  |                      |                    |                                  |                                                     | C                                            |   |                                     |
|    | Busca Prévia de<br>Renove ou Altere a re                                                                                                    | Reentrada de Nome                                    | e Empresarial<br>arial da sua Viabilidad  | e                |                      |                    |                                  |                                                     | $\rightarrow$                                |   |                                     |
|    | Busca de Colidên<br>Verifique se um nom                                                                                                    | n <b>cia de Nome Empr</b> o                          | esarial                                   |                  |                      |                    |                                  |                                                     | $\rightarrow$                                |   |                                     |
|    | <b>Lista de Viabilida</b><br>Verifique os pedidos                                                                                                    | a <b>de</b><br>de Viabilidade associad               | o ao seu usuário                          |                  |                      |                    |                                  |                                                     | $\rightarrow$                                |   |                                     |
|    | Pedido de Viabili                                                                                                    | dade REGIN                                           |                                           |                  |                      |                    |                                  |                                                     |                                              |   |                                     |

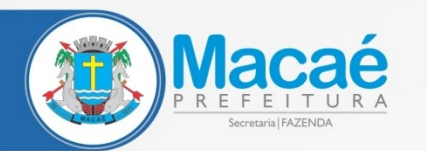

## DIGITE O PROTOCOLO E CLIQUE EM BUSCAR

| <br>BRASIL Redesim Integrador RJ Consulta CNPJ Consulta NIRE-MEI Consulta de Processo                                              |
|----------------------------------------------------------------------------------------------------|
| ÁREA DO USUÁRIO                                                                                                    |
|                                                                                                    |
|                                                                                                    |
|                                                                                                    |
| Acompanhe aqui                                                                                                    |
| Informe o nº do Protocolo Redesim, ou o nº do Pedido de Viabilidade, ou o nº do Protocolo de Legalização, e clique no botão BUSCAR |
|                                                                                                    |
| NO Destande de Visibilidade au Lagelingeño en Dederir                                                                              |
| INº Protocolo de Viabilidade, ou Legalização, ou Redesir                                                                           |
|                                                                                                    |
|                                                                                                    |
|                                                                                                    |
|                                                                                                    |
|                                                                                                    |
|                                                                                                    |
|                                                                                                    |
|                                                                                                    |
| Passo a passo para a Pessoa Jurídica Consultas CNPJ Consulta de Processo REGIN                                                     |
|                                                                                                    |
|                                                                                                    |
|                                                                                                    |

ATENÇÃO QUANTO AO NÚMERO DO PROTOCOLO! PARA PESQUISA DO ALVARÁ, NÃO UTILIZE O MESMO DA VIABILIDADE, MAS SIM AQUELE NÚMERO FORNECIDO NO PROTOCOLO WEB, OU SEJA, NO MOMENTO DA CONSTITUIÇÃO OU ALTERAÇÃO. ELE ESTÁ DISPONÍVEL TAMBÉM NO CONTRATO SOCIAL

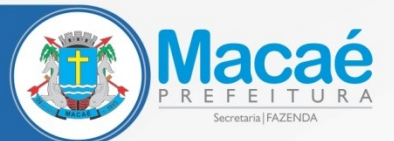

## CONFIRA SEUS DADOS E CLIQUE EM RESPOSTAS DAS ANÁLISES PARA AVANÇAR

S BRASIL Redesim Integrador RJ Consulta CNPJ Consulta NIRE-MEI Consulta de Processo ÁREA DO USUÁRIO Acompanhamento do Protocolo Redesim RAZÃO SOCIAL DA EMPRESA Protocolo: 522023000000 PENDENTE DE AVALIAÇÃO (OUTRAS INTITUIÇOES) (ACESSE AQUI PARA MAIS DETALHES) Dt. de Atualização Dt. de Constituição 15/05/2023 15/05/2023 Viabilidade Relaciona RJP230000000 Nº de Inscrição Alvará Prefeitura Município 0000000000100 MACAE Evento(s) Código do Evento Descrição Inscrição de primeiro estabelecimento 101 1 BAILAR ARQUIVO RESPOSTA DAS ANÁLISES VIABILIDADE

# ATENÇÃO! DESBLOQUEIE POP-UP PARA CONSEGUIR AVANÇAR

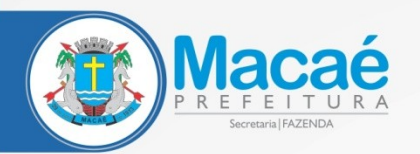

## CLIQUE EM PREFEITURA MUNICIPAL DE MACAÉ

|         | SRASIL                  | Redesim                                                                   | Integrador RJ                       | Consulta CNPJ            | Consulta NIRE-MEI                                                     | Consulta de Processo              |  |  |
|---------|-------------------------|---------------------------------------------------------------------------|-------------------------------------|--------------------------|-----------------------------------------------------------------------|-----------------------------------|--|--|
|         |                         |                                                                           | ÁREA DO USUÁRI                      | 0                        |                                                                       |                                   |  |  |
| JUCERJA |                         | Acompanhar<br>RAZÃO                                                       | mento do Pro<br>SOCIAL D            | otocolo Rede<br>A EMPRES | sim<br>SA                                                             |                                   |  |  |
|         | Protocolo: 522023000000 |                                                                           |                                     |                          |                                                                       |                                   |  |  |
|         |                         | CORPO DE BOMBEIROS MILITAR<br>DO ESTADO DO RIO DE JANEIRO<br>Em andamento | PREFEITURA MUI<br>MACAE<br>Em andam | NICIPAL DE               | SECRETARIA DE FA<br>ESTADO DO RIO DE<br>Finalizado em 15,<br>13:40:00 | ZENDA DO<br>E JANEIRO<br>/05/2023 |  |  |
|         |                         |                                                                           |                                     |                          |                                                                       |                                   |  |  |
|         |                         | Passo a passo para a Pess                                                 | oa Jurídica Consi                   | ultas CNPJ Consi         | ilta de Processo REGIN                                                |                                   |  |  |
|         |                         |                                                                           |                                     |                          |                                                                       |                                   |  |  |
|         |                         |                                                                           |                                     |                          |                                                                       |                                   |  |  |

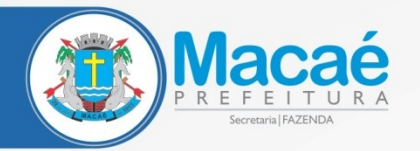

### AQUI ESTÃO AS ÁREAS DA PREFEITURA QUE SE MANIFESTARÃO. BASTA CLICAR EM CADA UMA DELAS PARA VER AS RESPOSTAS E CUMPRIR POSSÍVEIS EXIGÊNCIAS

ÁREA DO USUÁRIO

### Acompanhamento do Protocolo Redesim

#### **RAZÃO SOCIAL DA EMPRESA**

Protocolo: 5220230000000

#### PREFEITURA MUNICIPAL DE MACAE

| Área                            | Data de Envio       | Data de Resposta    | Situação                    |
|---------------------------------|---------------------|---------------------|-----------------------------|
| VISTORIA                        | 10/05/2023 15:20:11 |                     | ENVIADO AGUARDANDO RESPOSTA |
| Área                            | Data de Envio       | Data de Resposta    | Situação                    |
| VIGILANCIA SANITARIA - SAUDE    | 10/05/2023 15:20:13 |                     | ENVIADO AGUARDANDO RESPOSTA |
| Área                            | Data de Envio       | Data de Resposta    | Situação                    |
| FISCALIZAÇÃO DE POSTURAS        | 10/05/2023 15:20:11 | 11/05/2023 09:53:56 | DEFERIDO                    |
| Área                            | Data de Envio       | Data de Resposta    | Situação                    |
| SECRETARIA MUNICIPAL DE FAZENDA | 10/05/2023 15:20:11 | 11/05/2023 11:47:20 | PENDENTE                    |

Total: 4 - Página: 1 de 1 Anterior << <[1] >> Próximo

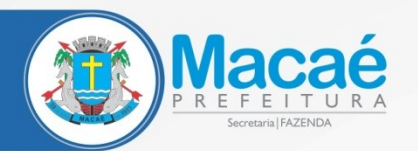

### AO CLICAR NUMA ÁREA JÁ ANALISADA, É POSSÍVEL VERIFICAR EM "ANÁLISE ATUAL" A RESPOSTA DADA PELA FISCALIZAÇÃO

#### ÁREA DO USUÁRIO

# Acompanhamento do Protocolo Redesim **RAZÃO SOCIAL DA EMPRESA** Protocolo: 5220230000000 PREFEITURA MUNICIPAL DE MACAE FISCALIZAÇÃO DE POSTURAS Sua solicitação na área FISCALIZAÇÃO DE POSTURAS, está DEFERIDO □ Análise Atual- 11/05/2023 09:53:56 - DEFERIDO Seu requerimento foi analisado, e será encaminhado para emissão do Alvará Condicional. Em alguns dias, retire a taxa no botão VISUALIZAR ANEXOS. Após o pagamento, aguarde a compensação do mesmo para impressão do seu cartão de alvará no próprio REGIN. Histórico de Análise: □ FISCALIZAÇÃO DE POSTURAS - Data de Envio: 10/05/2023 15:20:11

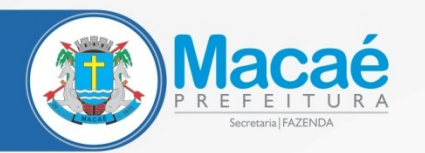

### CASO HAJA ALGUMA EXIGÊNCIA, É POSSÍVEL RESPONDER CLICANDO NELA, E ANEXANDO O DOCUMENTO COMO VEREMOS A SEGUIR

## Acompanhamento do Protocolo Redesim **RAZÃO SOCIAL DA EMPRESA** Protocolo: 522023000000 PREFEITURA MUNICIPAL DE MACAE SECRETARIA MUNICIPAL DE FAZENDA □ Sua solicitação na área SECRETARIA MUNICIPAL DE FAZENDA, está PENDENTE Lista de documentos solicitados: Solicitação Status COMPROVANTE DE PAGAMENTO REFERENTE À TAXA DE FISCALIZAÇÃO 2023 SEM RESPOSTA □ Análise Atual- 11/05/2023 11:47:20 - PENDENTE Está disponível para pagamento a guia referente à legalização do alvará da empresa. VISUALIZAR ANEXOS (SECRETARIA MUNICIPAL DE FAZENDA). Após pagamento, anexar o comprovante para prosseguimento e liberação do cartão de alvará. Histórico de Análise: SECRETARIA MUNICIPAL DE FAZENDA - Data de Envio: 10/05/2023 15:20:11

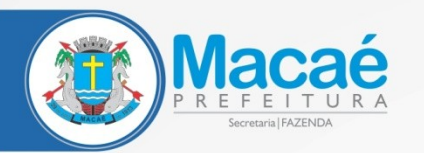

### ANEXAR O ARQUIVO COMO NUM E-MAIL

### Upload de Documento

Protocolo:

522023000000

Solicitacao:

COMPROVANTE DE PAGAMENTO REFERENTE À TAXA DE FISCALIZAÇÃO 2023

*Você deve incluir os arquivos na lista e depois clicar em salvar para serem enviados a prefeitura. Os arquivos devem ser PDF e com tamanho máximo de 10 MB. Limitados a 10 arquivos.* 

Arquivo:

| Escolher Arquivo | NENHUM A ESCOLHIDO |
|------------------|--------------------|
|------------------|--------------------|

ADICIONAR ARQUIV

# ATENÇÃO! O ARQUIVO DEVERÁ ESTAR EM FORMATO PDF

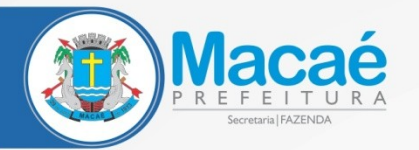

APÓS ESCOLHER O ARQUIVO, CLICAR EM "ADICIONAR ARQUIVO" E "SALVAR ARQUIVO". PRONTO!

### Upload de Documento

Protocolo:

522023000000

Solicitacao:

COMPROVANTE DE PAGAMENTO REFERENTE À TAXA DE FISCALIZAÇÃO 2023

Você deve incluir os arquivos na lista e depois clicar em salvar para serem enviados a prefeitura. Os arquivos devem ser PDF e com tamanho máximo de 10 MB. Limitados a 10 arquivos.

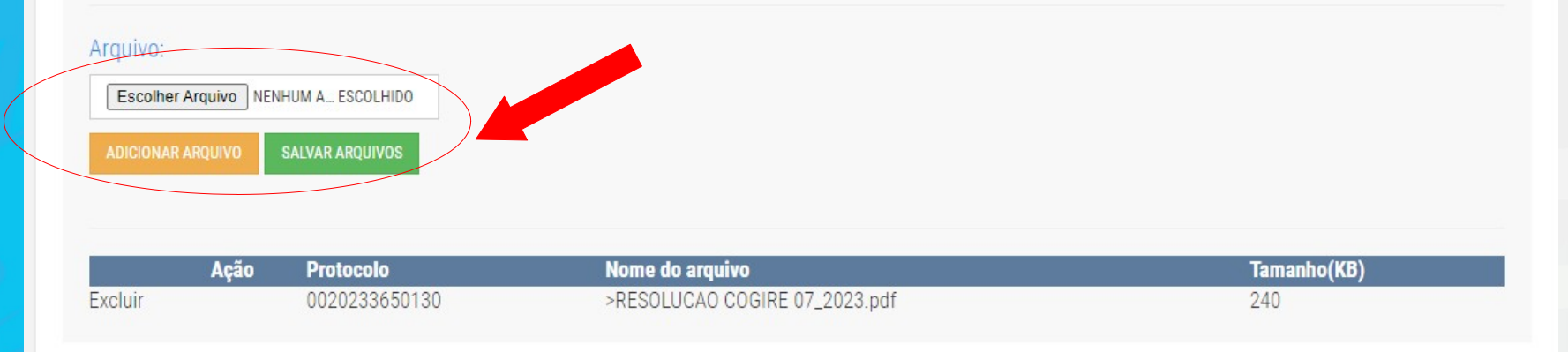

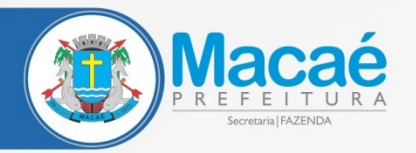

JUCERJA

# E AS TAXAS? BASTA CLICAR EM "SECRETARIA MUNICIPAL DE FAZENDA"

ÁREA DO USUÁRIO

|                                 | PREFEITURA MUNICIPAL DE MA | CAE                 |          |
|---------------------------------|----------------------------|---------------------|----------|
| Área                            | Data de Envio              | Data de Resposta    | Situação |
| FISCALIZAÇÃO DE POSTURAS        | 13/04/2023 08:40:38        | 06/06/2023 12:25:37 | DEFERIDO |
| Área                            | Data de Envio              | Data de Resposta    | Situação |
| VISTORIA                        | 13/04/2023 08:40:38        | 22/05/2000-0:32     | DEFERIDO |
| Área                            | Data de Envio              | Data de Resposta    | Situação |
| SECRETARIA MUNICIPAL DE FAZENDA | 13/04/2023 08:40:38        | 07/06/2023 11:32:15 | PENDENTE |
| Área                            | Data de Envio              | Data de Resposta    | Situação |
| VIGILANCIA SANITARIA - SAUDE    | 13/04/2023 08:40:39        | 19/05/2023 12:10:08 | PENDENTE |

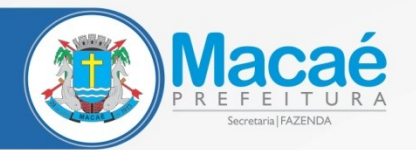

# CLICAR EM "VISUALIZAR ANEXOS" E LÁ ESTARÁ A TAXA

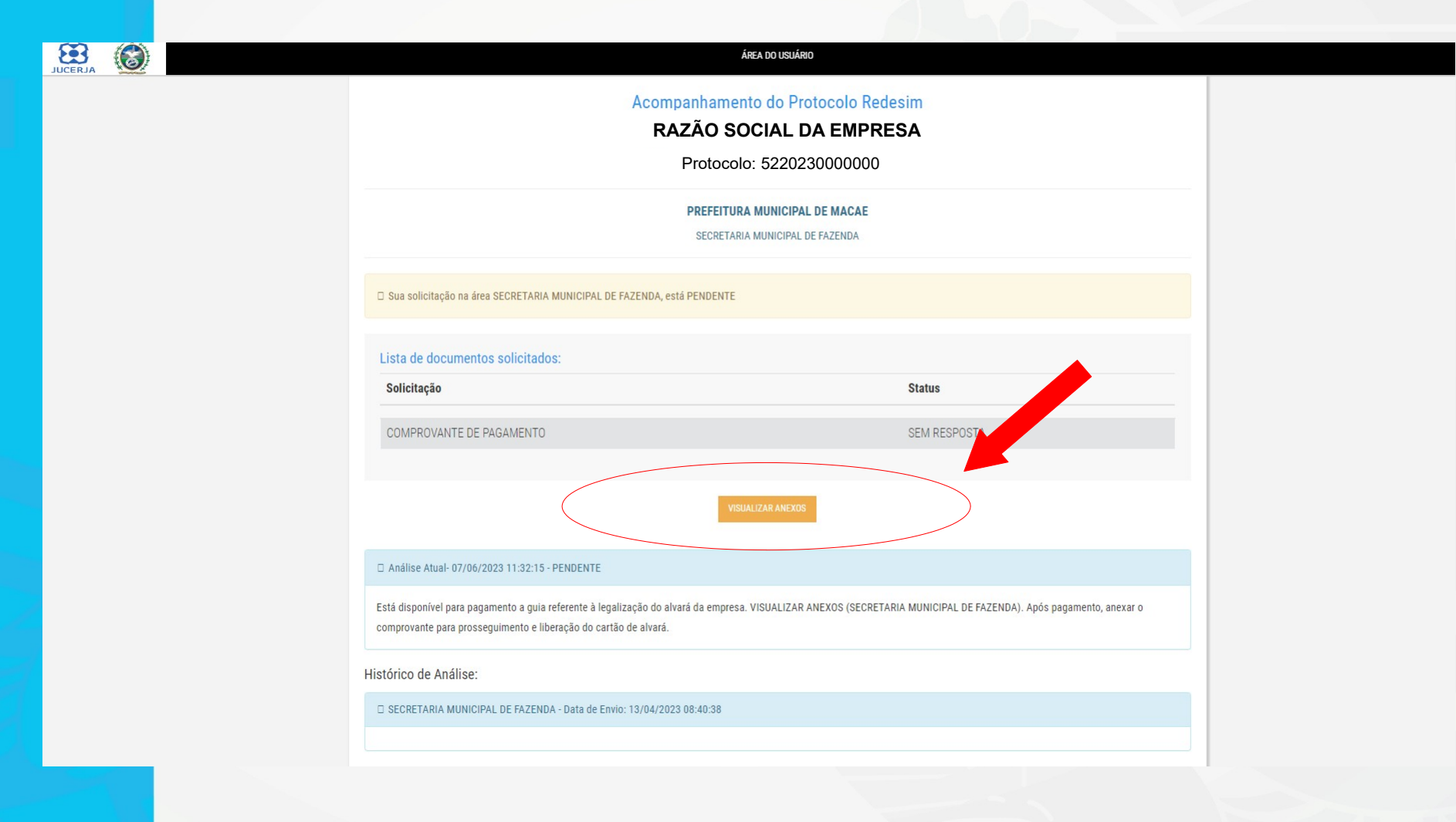

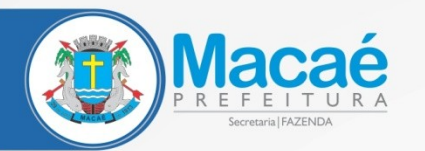

# LÁ ESTARÁ DISPONIBILIZADA A TAXA

| 3 (6) | ÁREA DO USUÁRIO                                                                |
|-------|--------------------------------------------------------------------------------|
| RJA   |                                                                                |
|       |                                                                                |
|       | Consulta de Anexos da Instituição                                              |
|       | Area Arquivo Descrição                                                         |
|       | SECRETARIA MUNICIPAL DE FAZENDA taxa_empresa_tal.pdf TAXA DE FISCALIZAÇÃO 2023 |
|       |                                                                                |
|       |                                                                                |
|       |                                                                                |
|       |                                                                                |
|       | Passo a passo para a Pessoa Jurídica Consultas CNPJ Consulta de Processo REGIN |
|       |                                                                                |
|       |                                                                                |
|       | AUGO PUNKIAL REGINI. I VOUG UKEIKOS KEVENVADUS.                                |
|       |                                                                                |
|       |                                                                                |
|       |                                                                                |
|       |                                                                                |
|       |                                                                                |
|       |                                                                                |
| 1 - S |                                                                                |
|       |                                                                                |
|       |                                                                                |

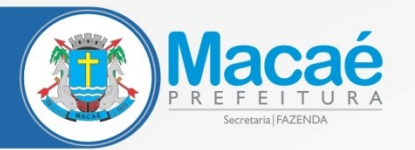

# E O ALVARÁ? BASTA CLICAR EM "DOCUMENTOS"

ÁREA DO USUÁRIO

Acompanhamento do Protocolo Redesim

RAZÃO SOCIAL DA EMPRESA

Protocolo: 522023000000

#### PREFEITURA MUNICIPAL DE MACAE

| Área                               | Data de Envio       | Data de Resposta    | Situação                    |
|------------------------------------|---------------------|---------------------|-----------------------------|
| VISTORIA                           | 08/05/2023 13:40:08 |                     | ENVIADO AGUARDANDO RESPOSTA |
| Área                               | Data de Envio       | Data de Resposta    | Situação                    |
| SECRETARIA MUNICIPAL DE FAZENDA    | 08/05/2023 13:40:08 |                     | ENVIADO AGUARDANDO RESPOSTA |
| Área                               | Data de Envio       | Data de Resposta    | Situação                    |
| DOCUMENTOS                         | 08/05/2023 14:08:03 | 08/05/2023 00:00:00 | DEFERIDO                    |
| Área                               | Data de Envio       | Data de Resposta    | Situação                    |
| VIGILANCIA SANITARIA - ALIMENTACAO | 08/05/2023 13:40:08 |                     | ENVIADO AGUARDANDO RESPOSTA |
| Área                               | Data de Envio       | Data de Resposta    | Situação                    |
| VIGILÂNCIA SANITÁRIA - FARMÁCIA    | 08/05/2023 13:40:08 |                     | ENVIADO AGUARDANDO RESPOSTA |
| Área                               | Data de Envio       | Data de Resposta    | Situação                    |
| MEIO AMBIENTE                      | 08/05/2023 13:40:11 |                     | ENVIADO AGUARDANDO RESPOSTA |
| Área                               | Data de Envio       | Data de Resposta    | Situação                    |
| FISCALIZAÇÃO DE POSTURAS           | 08/05/2023 13:40:08 | 15/05/2023 10:36:54 | PENDENTE                    |

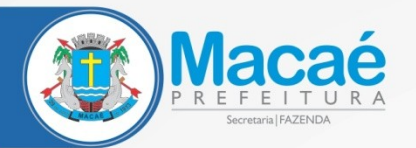

# CLICAR EM "VISUALIZAR ANEXOS" E LÁ ESTARÁ O ALVARÁ

| CERJA | ÁREA DO USUÁRIO                                     |
|-------|-----------------------------------------------------|
|       |                                                     |
|       |                                                     |
|       | Acompanhamento do Protocolo Redesim                 |
|       | RAZÃO SOCIAL DA EMPRESA                             |
|       | Protocolo: 522023000000                             |
|       |                                                     |
|       | PREFEITURA MUNICIPAL DE MACAE                       |
|       | DOCUMENTOS                                          |
|       |                                                     |
|       | □ Sua solicitação na área DOCUMENTOS, está DEFERIDO |
|       | VISUALIZAR ANEXOS                                   |
|       | □ Análise Atual- 08/05/2023 00:000 - DEFERIDO       |
|       | Documentos emitidos pela prefeitura.                |
|       |                                                     |
|       | VOLTAR                                              |
|       |                                                     |

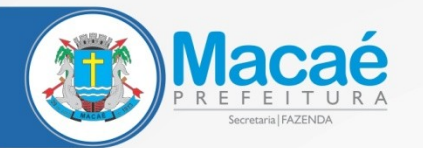

### BASTA SELECIONAR E BAIXAR O DOCUMENTO

|      |              |                                    | ÁREA DO USUÁRIO                                    |  |
|------|--------------|------------------------------------|----------------------------------------------------|--|
|      |              |                                    |                                                    |  |
|      |              |                                    |                                                    |  |
| Con  | sulta de Ane | xos da Instituição                 |                                                    |  |
|      |              |                                    |                                                    |  |
| Area |              | Arquivo                            | Descrição                                          |  |
| DOCL | JMENTOS      | Documento_de_Alvara_08_05_2023.pdf | Documento de Alvará emitido pela Prefeitura.       |  |
|      |              |                                    |                                                    |  |
|      |              |                                    |                                                    |  |
|      |              |                                    |                                                    |  |
|      |              |                                    |                                                    |  |
|      |              |                                    |                                                    |  |
|      |              |                                    |                                                    |  |
|      |              |                                    |                                                    |  |
|      |              |                                    |                                                    |  |
|      |              | Passo a passo para a Pessoa Ji     | urídica Consultas CNP.I Consulta de Processo RFGIN |  |
|      |              |                                    |                                                    |  |
|      |              |                                    |                                                    |  |
|      |              |                                    |                                                    |  |
|      |              |                                    |                                                    |  |
|      |              |                                    |                                                    |  |
|      |              |                                    |                                                    |  |
|      |              |                                    |                                                    |  |

ATENÇÃO! O ARQUIVO DO ALVARÁ VEM COM A DATA DA EMISSÃO, ENTRETANTO, NA CONVERSÃO EM DEFINITIVO, O DOCUMENTO MAIS ANTIGO É SUBSTITUÍDO, POR ISSO, VERIFIQUE SEMPRE OS DIVERSOS ARQUIVOS

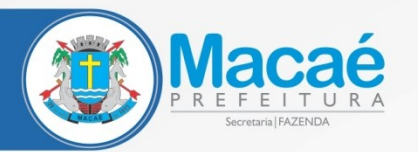

# PARA CUMPRIR AS PENDÊNCIAS DAS DEMAIS ÁREAS, O PROCEDIMENTO É O MESMO

ÁREA DO USUÁRIO

Acompanhamento do Protocolo Redesim

#### RAZÃO SOCIAL DA EMPRESA

Protocolo: 522023000000

#### PREFEITURA MUNICIPAL DE MACAE

| Área                               | Data de Envio       | Data de Resposta    | Situação                    |
|------------------------------------|---------------------|---------------------|-----------------------------|
| VISTORIA                           | 08/05/2023 13:40:08 |                     | ENVIADO AGUARDANDO RESPOSTA |
| Área                               | Data de Envio       | Data de Resposta    | Situação                    |
| SECRETARIA MUNICIPAL DE FAZENDA    | 08/05/2023 13:40:08 |                     | ENVIADO AGUARDANDO RESPOSTA |
| Área                               | Data de Envio       | Data de Resposta    | Situação                    |
| DOCUMENTOS                         | 08/05/2023 14:08:03 | 08/05/2023 00:00:00 | DEFERIDO                    |
| Área                               | Data de Envio       | Data de Resposta    | Situação                    |
| VIGILANCIA SANITARIA - ALIMENTACAO | 08/05/2023 13:40:08 |                     | ENVIADO AGUARDANDO RESPOSTA |
| Área                               | Data de Envio       | Data de Resposta    | Situação                    |
| VIGILÂNCIA SANITÁRIA - FARMÁCIA    | 08/05/2023 13:40:08 |                     | ENVIADO AGUARDANDO RESPOSTA |
| Área                               | Data de Envio       | Data de Resposta    | Situação                    |
| MEIO AMBIENTE                      | 08/05/2023 13:40:11 |                     | ENVIADO AGUARDANDO RESPOSTA |
| Área                               | Data de Envio       | Data de Resposta    | Situação                    |
| FISCALIZAÇÃO DE POSTURAS           | 08/05/2023 13:40:08 | 15/05/2023 10:36:54 | PENDENTE                    |

## ATENÇÃO! LEMBRE-SE SEMPRE DE DESBLOQUEAR POP-UP PARA CONSEGUIR AVANÇAR